# 1098-T Grant Consent Instructions

### Step 1: Login to your WINS **Click on Student Financial Account** Navigate to the View 1098T section Near the bottom of the page, select the "Grant Consent Button" View 1098-T Student Financial Account My Academics × (>>) 1098T Tax Form Student Permission View 1098-T Years listed indicate which 1098-T statements are available for you to access. Please note that the Printed Date will only be visible for years you received a paper copy. Select the Tax Year hyperlink to view the 1098-T Tutter Statement. To view the details is select the Box Amount Tab. Were the details by selecting the hyperlink on the Amount field. f you use a pop-up blocker, you will have to disable it to display your 1098-T. f there is no hyperlink for the amounts, detail information is not available. Please contact your Bursar's office should you need more information. 1098-T Report Selection General Box Amount Tax Year Version Federal Tax ID Description Printed Date Transmittal Date 2020 Original 391805963 UW 1098T 11/04/2020 11/04/2020 You have not consented to receive your 1098-T via on-line access. 1 Select the Grant Consent push button to allow on-line receipt Grant Consent Step 3: Once consent is granted, the tax year will become a hyperlink

 View 1098-T

 Image: Consent

 Image: Consent

 Image: Consent

 Image: Consent

 Image: Consent

 Image: Consent

 Image: Consent

 Image: Consent

 Image: Consent

 Image: Consent

 Image: Consent

 Image: Consent

 Image: Consent

 Image: Consent

 Image: Consent

 Image: Consent

 Image: Consent

 Image: Consent

 Image: Consent

 Image: Consent

 Image: Consent

 Image: Consent

 Image: Consent

 Image: Consent

 Image: Consent

 Image: Consent

 Image: Consent

 Image: Consent

 Image: Consent

 Image: Consent

 Image: Consent

 Image: Consent

 Image: Consent

 Image: Consent

 Image: Consent

 Image: Consent

 Image: Consent

 Image: Consent

 Image: Consent

 Image: Consent

 Image: Co

# Step 2:

Read the 1098-T Consent Agreement

# Check the box marked "Yes, I have read the agreement"

Click on submit

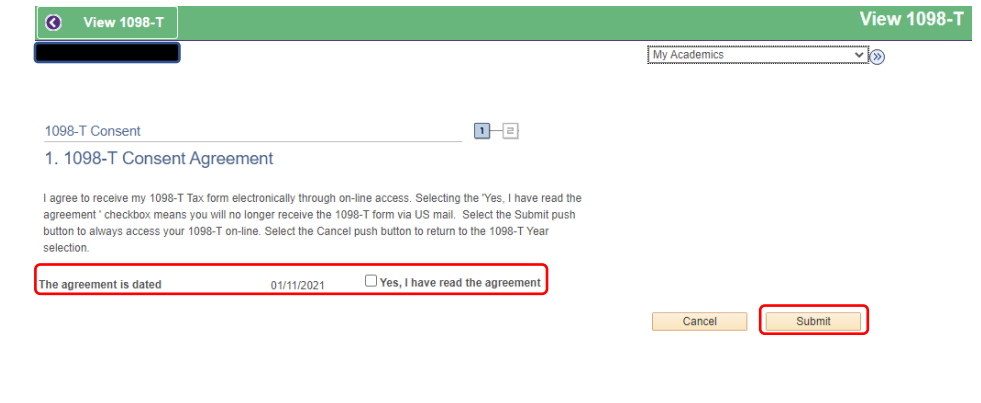

## Step 4:

#### Select the 2020 tax year hyperlink to view and print your 1098-T **~** (>>> 1098T Tax Form Student Permission View 1098-T Years listed indicate which 1098-T statements are available for you to access. Please note that the Printed Date will only be visible for years you received a paper copy. Select the Tax Year hyperlink to view the 1098-T Tuition Statement. To view the details, select the Box Amount Tab. View the details by selecting the hyperlink on the Amount field Note 1. If you use a pop-up blocker, you will have to disable it to display your 1098-T. If there is no hyperink for the amounts, detail information is not available. Please contact your Bursar's office should you need more information. 1098-T Report Selection General Box Amount Tax Yea Version Federal Tax ID Description Printed Date Transmittal Date 2020 UW 1098T 11/04/2020 11/04/2020 Origina